# Rehabmodul AB Snabbguide Attainment GOS

©: Rehabmodul AB, 03/2011

Enspännargatan 10 · 165 57 Hässelby · Tel: 08-583 588 90 · www.rehabmodul.se

Menu Bar

GoTalk Overlay Software, version 3.0 Brukarstöd: support@rehabmodul.se

I *Snabbguide* för **GOS** (GoTalk Overlay Software, v. 3.0.49) görs sidhänvisningar till orignal bruksanvisningen. Där finns också de flesta bilderna. Dessutom anges rubriker etc även på engelska, för att underlätta användningen av såväl program som dokumentation.

# Systemkrav

Pentium PC med Windows XP/Vista/7. Färgskärm och färgskrivare. **OBS!** Apple datorer fungerar inte med denna programversion.

# Inledning

- Introduction - Sida 4

Med **GOS** kan du skapa och skriva ut måttanpassade överlägg till Attainment GoTalk apparater, m fl.

Du kan även importera och använda egna, digitala foton, scannade bilder eller grafik producerat i datorn till överläggen. Du kan också lägga in text med olika teckensnitt, storlekar och färger.

Använd **Cell Browser** (bildväljaren), för att söka bland de mer än 4300 bilder som ingår i programmet och som kan läggas in på dina överlägg.

Med **F1** når du den inbyggda HELP-funktionen.

### Installation

- Installation - Sida 5 Sätt i CD'n i CD-spelaren. Om Autoplay menyn inte startar automatiskt, välj Kör i Start-menyn och skriv D:\autoplay.exe (ersätt D med annan bokstav om CDspelaren inte ligger under D), klicka på OK.

Klicka på **Install** knappen i Autoplaymenyn och följ anvisningarna på skärmen.

Fler Microsoftkomponenter kan behövas, vilket anges på skärmen.

OBS! Licensen avser 1 dator per CD.

## OBS! Endast för PC med Windows XP/Vista/7

#### Navigering - Navigating - Sida 6

#### Meny-och verktygsbalkar

Meny-och verktygsbalkar Meny-balken ger ett sätt att navigera på. Andra sätt är att använda de ikon-baserade verktygsbalkarna - som finns beskrivna på nästa sida. Där finns även ett antal tangentbordsgenvägar listade.

<u>File Edit Cell Text Picture View Help</u>

# Komma igång

Överläggshanteraren

- <u>Template Manager - Sida 7</u> Överläggshanteraren ger en översikt av de överläggsraster som ingår i **GOS**. Välj de överlägg (några) som ska vara snabbt tillgängliga. De visas sedan i en dropplista vid klick på **New Overlay** i verktygsbalken **Overlay Toolbar**.

- Välj Template Manager i File i Meny balken. Markera kryssrutorna för de överläggsraster som ska väljas/användas.
- överläggsraster som ska väljas/användas
  Klicka på OK.Överläggshanteraren är
- åtkomlig när som helst för tillägg eller borttagning av enskilda överläggsraster.Den öppnas automatiskt första gången
- GOS startas, om inget överlägg väljs.

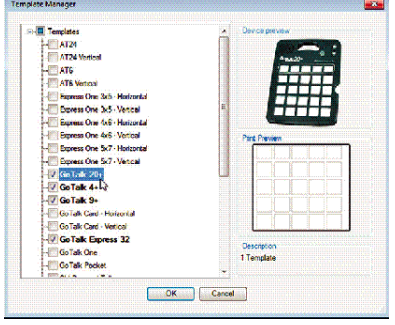

#### Arbeta med överlägg - Creating a New Overlay - Sida 8

<u>Välj ett överlägg - Select a Template</u> Klicka på **New Overlay** i verktygsbalken **Overlay Toolbar**. I dropplistan väljer du önskat överlägg. Ett tomt överlägg visas nu på skärmen, bredvid verktygsbalken.

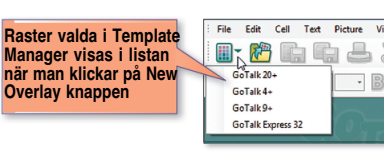

<u>Bildväljaren - Cell Browser - Sida 9</u> Bildväljaren - Cell Browser - är på högra skärmsidan. Fyra sätt finns att välja/söka bilder på:

- Nyckelordssökning Keyword Search
- Kategorisökning Category Search
  Min bildväljare My Cells
- Internet

Tumnagelbilder visas i bildväljarens fönster. Klicka på tumnagelbilden och bilden klistras in i den markerade rutan på överlägget. Du kan även dra bilden till överlägget.

Alla bilder har engelska namn. Det kommer inte att göras någon anpassning av detta till svenska, pga att det kostar mycket att göra.

## Nyckelordssökning

- Keyword Search - Sida 9

- Välj Keyword Search för en speciell bild eller begrepp. Alla nyckelord (ett eller flera) är ordnade i bokstavsordning.
- Skriv ett nyckelord i textfältet (*engelska*) för att få fram tumnagelbilder.
- Klicka på en tumnagelbild för att klistra in den i den markerade rutan på ditt överlägg. Finns det en annan bild i rutan, ersätts den nu.

#### <u>Kategorisökning</u>

- <u>Category Search Sida 10</u>
   Välj Category Search för att utforska kategorierna och underkategorierna.
- Öppna en underkategori genom att klicka på + bredvid kategorinamnet.
- Klicka på ett kategorinamn för att se tumnagelbilderna i den kategorin.

Min bildväljare - My Cells - sida 11

Här visas tumnagelbilder som använts och sparats i olika överlägg. Klicka på **Folder Browser** knappen för att visa en lista med mappar. När en mapp valts med bilder, visas tumnagelbilder i bildväljarens fönster. Det är nu enkelt att kopiera bilder för ditt överlägg. Se vidare, nedan: <u>Spara bildrutor.</u>

#### Sökning på internet

- Internet Search - Sida 12 Använd Internet-fliken för att söka efter bilder på webben. Skriv ett nyckelord i Enter keyword - fältet och klicka sedan på Search.

**OBS**! Copyright kan gälla för hämtade och använda bilder. Du har själv ansvaret för att inte överträda reglerna!

 Höger-klicka på tumnagelbilden och klicka sedan på View web page för att öppna webbsidan (i en separat webbtillämpning) där bilden finns.

**OBS!** Internet-fliken kan tas bort från bildväljaren. *Se Förinställningar*!

Lägga in en bilder - Adding Images from the Cell Browser - Sida 13 Lägg in en bild genom att använda Cell Browser eller importera från annan källa. (Se nedan: <u>Använda bilder från filer</u>.)

Bilder från bildväljaren läggs in genom att dra tumnagelbilder till önskade platser på överlägget. Eller, om en bild redan finns på stället, klicka på tumnagelbilden.

#### Använda bilder från filer

- Adding Images from Files - Sida 14 Egna bilder kan läggas in på överläggen. Följande filtyper kan hanteras direkt från en fil eller med Folder Browser under fliken My Cells i Cell Browser: JPEG, GIF, PNG, WMF, BMP, TIF, TIFF samt EMF.

För att sätta in en bild från en fil - välj ruta och klicka på knappen **Load Picture** i verktygsbalken **Overlay Toolbar**. Ett bläddringsfönster öppnas så att bilden kan lokaliseras.

Det går att kopiera/klistra in bilder direkt i ett överlägg från något annat program. T ex en bild på Internet ska väljas:

- Högerklicka på en bild och välj Kopiera (Copy).
- Högerklicka sedan på en tom ruta och välj Klistra in (Paste).

#### Redigera bilder

- Editing Images Sida 15
- Make Bigger Ökar originalstorleken i små steg.
- Make Smaller Minskar originalstorleken i små steg.
- Flip Picture Horizontal En spegelbild (horisontellt) skapas.
- Flip Picture Vertical En upp-och-nedvänd bild (vertikalt) skapas.
- Rotate Picture Roterar bilden i steg om 15 grader medurs (Med CTRL intryckt sker roteringen moturs.)
- Crop Picture Beskär en bild i den valda rutan.
- Klicka på Crop knappen för att aktivera.
- En beskärningsram visas runt bilden.
- Dra i de kvadratiska "handtagen" för att beskära bilden.
- Klicka på Crop knappen (verkställer).

#### Lägga till och redigera text

- Add and Edit Text - Sida 16 Skriv eller redigera en ruttext genom att välja Add Text i verktygsbalken Overlay Toolbar så att fönstret öppnas. En ny textbox visas i den valda rutan.

- Skriv önskad text, gör tillval och klicka någonstans utanför rutan för att avsluta.
- Använd **Text Formatting** toolbar för att ändra stil, storlek mm.
- Redigera text i en box genom att dubbelklicka på boxen. En blinkande pekare visas efter sista bokstaven. Gör dina ändringar och klicka någonstans utanför rutan för att avsluta.

#### Flytta bilder och text

- Moving Images and Text - sida 17

- Bilder och textobjekt kan flyttas inom rutan eller till en annan ruta, genom att dra dem med musen.
- Använd tangentbordets piltangenter för att flytta inom rutan

Överläggsnamn - Label - sida 17

En del raster har ett utrymme för en etikett.
Klicka på valfri plats i etikettfältet och skriv önskad text. Högst 20 tecken.

FORTSÄTTNING PÅ NÄSTA SIDA ---

# Snabbguide Attainment GOS **Rehabmodul A B**

Spara överlägg

©: Rehabmodul AB, 03/2011

Enspännargatan 10 · 165 57 Hässelby · Tel: 08-583 588 90 · www.rehabmodul.se

Verktygsbalkar - Toolbars - Sida 6

Nvtt överläd

standardinställningarna.

klicka på OK. (Om du ångrar dig -

klicka på **Restore**, för att återgå till

GoTalk Overlav Software, version 3.0 Brukarstöd: support@rehabmodul.se

## Spara

Spara bildrutor - Saving Cells - Sida 18 Spara egna bildrutor för framtida bruk. Lägg till nyckelord för att lättare organisera dem och hitta dem vid nyckelordssökning. Välj bildrutan från överlägget.

- Välj Save Cell från Cell menyn.
- Skriv ett filnamn i Cell Name fältet (alternativt, ange ett nyckelord i Keywords fältet) och klicka sedan på Save (Spara).

Spara överlägg - Saving Overlays - Sida 19 Spara överlägg för att skriva ut eller ändra senare. Att redigera ett befintligt överlägg kan spara mycket tid och att inte behöva börja från grunden igen - varje gång.

• För att ändra ett överlägg - utan att förlora det ursprungliga överlägget välj Save Overlay As i File menyn i menybalken och skriv ett nytt namn.

Spara överlägg - Saving Overlays - Sida 20 Ett överlägg kan delas med andra som inte har GOS. Spara filen som PDF eller som bildfil i JPEG eller PNG format. Filerna är ganska små och kan lätt skickas som e-post.

För att spara som PDF eller bildfil, välj • Save Overlay As i File menyn i menybalken. Nederst i sparafönstret ska "Save as type" från GOS fil ändras till önskat filformat. Ange fildestination och skriv filnamn. Klicka på Save (Spara).

OBS! Överlägg sparade som PDF eller bildfil, kan inte redigeras med GOS. Överlägg måste sparas som .gto3 för att kunna modifieras i framtiden

# Skriva ut

- Printing - Sida 21

Klicka på Print Overlav i Overlav toolbar och välj skrivare och klicka sedan på Print. För att förhandsgranska före utskrift:

- Välj Print Preview i File menyn. En granskningssida visas.
- Klicka var som helst i fönstret för zooma • in (CTRL-klicka för att zooma ut).
- En del överlägg måste auto-roteras om de överskrider utskriftsformatet. Ett varningsmeddelande visas i dessa fall.
- Klicka på Print.
- Klipp till överlägget till rätt format.

| · 🍋 💼 🖬 📥                                  | 🕺 🕼 🔍 🔍 🔣 🖋 🌌                                                                                |
|--------------------------------------------|----------------------------------------------------------------------------------------------|
| g Öppna överlägg <b>og som S</b> para ruta | Klipp ut Kopiera Klistra in Zooma in Zooma ut Zoom av Lägg till text Lägg in Overlay Toolbar |
|                                            |                                                                                              |
|                                            |                                                                                              |
| Större bild Mindre b                       | ild Vänd bild: horisontellt vertikalt Beskär bild Rotera bild                                |

|                         |               |     | Unde   | erstruken 💻 |           | Rutans ba | akgrundsfärg | Trans         | sp. textbakgrund |
|-------------------------|---------------|-----|--------|-------------|-----------|-----------|--------------|---------------|------------------|
| Verdana                 | - 20 -        | B   | 1      | UE          | 国         |           |              | <b>A</b>      | <b>宮</b> A       |
| Välj typsnitt           | Teckenstorlek | Fet | Kursiv | V-marg      | Centrerat | H-marg    | Textfärg     | Textens bakgr | undsfärg         |
| Text Formatting Toolbar |               |     |        |             |           |           |              |               |                  |

| Föringtöllningar                                                                                       | Preferences                                                                | 8                     |
|----------------------------------------------------------------------------------------------------|----------------------------------------------------------------------------|-----------------------|
| - Preferences - Sida 22                                                                                | General<br>V Play Sound Effects<br>Sale Printing Mode                      | Cel<br>Verdana * 20 * |
| • I General options, kryssa önskade rutor                                                              | Show Internet tab in Cell Browser Preferred Folders                        |                       |
| för <b>Play Sound Effects</b> , <b>Safe Printing</b> , <b>Show the Internet</b> fliken i bildväljaren. | C \Users\Catherne\Pictures C \users\Catherne\Pictures Browse Browse Browse | för dina              |
| • <b>Preferred Folders</b> boxen anger plats<br>för Sökning/lagring enligt standard av                 | C'\Users\Catherhe\Decuments\GeTaik Overlays Browse My Cells                | överläggsrutor        |
| bilder, överlägg och bildrutor.                                                                        | C:\Users\Catherine\Decuments\GolTaix Cate Browse                           |                       |
| <ul> <li>I Cell boxen, kan förinställningar göras<br/>för typsnitt, textstorlek, mm.</li> </ul>        | Restore                                                                    | Cancel                |
| <ul> <li>När önskade förinställningar är gjorda.</li> </ul>                                            |                                                                            |                       |

| Här ovan anges platser<br>för sökning och lagring<br>enligt standard av<br>bilder, överlägg och<br>bildrutor. | Granskning av<br>textformatering<br>i den stora rutan. |
|----------------------------------------------------------------------------------------------------|--------------------------------------------------------|
|----------------------------------------------------------------------------------------------------|--------------------------------------------------------|

| Tangentbordsg<br>- Keyboard Shortcuts - Sic<br>Öppna överlägg<br>Spara överlägg<br>Skriv ut överlägg<br>Avsluta<br>Ångra<br>Gör om | genvägar<br><sup>1a 23</sup><br>Ctrl+O<br>Ctrl+S<br>Ctrl+P<br><i>Alt+F4</i><br>Ctrl+Z<br>Ctrl+Y | Större bild<br>Mindre bild<br>Fet text<br>Understruke<br>Kursiv text<br>Zooma in- öv<br>Zooma ut- öv | Ctrl+Pg Up<br>Ctrl+Pg Down<br>Ctrl+B<br>n text Ctrl+U<br>Ctrl+I<br>/erlägg Ctrl++<br>verlägg Ctrl+- |  |  |  |
|----------------------------------------------------------------------------------------------------|-------------------------------------------------------------------------------------------------|----------------------------------------------------------------------------------------------------|----------------------------------------------------------------------------------------------------|--|--|--|
|                                                                                                    | Ctrl+A                                                                                          | HELP                                                                                                 | F 1                                                                                                 |  |  |  |
| Klipp ut                                                                                                    | Ctrl+X                                                                                          | För kännec                                                                                           | lom om de full-                                                                                     |  |  |  |
| Kopiera                                                                                                    | Ctrl+C                                                                                          | ständiga lie                                                                                         | consvillkoron                                                                                       |  |  |  |
| Klistra in                                                                                                    | Ctrl+V                                                                                          |                                                                                                    |                                                                                                    |  |  |  |
| Radera ruta                                                                                                    | Ctrl+Del                                                                                        | se originali                                                                                         | manualen, sid 24                                                                                    |  |  |  |